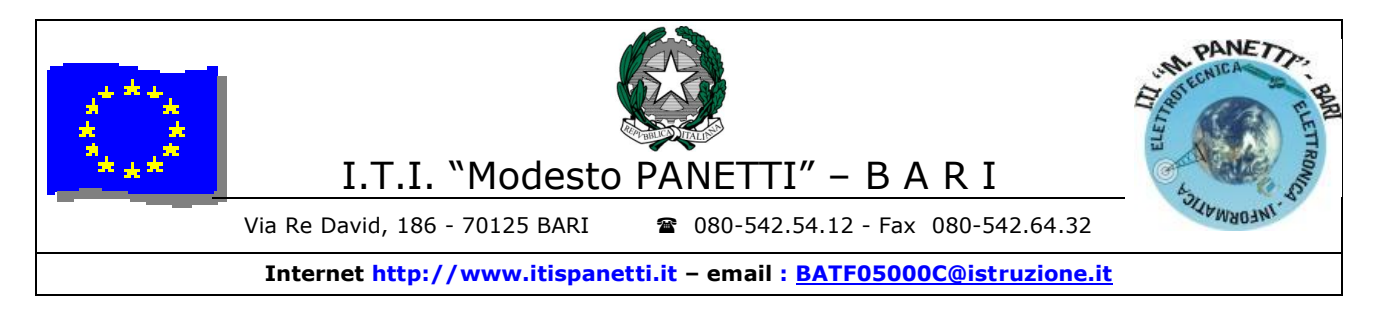

## Massimo trasferimento di potenza Simulazione con PSpice Prof. Ettore Panella

Si vuole studiare il comportamento di una linea di trasmissione al variare del carico e verificare che se la resistenza di carico  $R_L$  è uguale all*ø*impedenza caratteristica  $Z_0$  della linea si ha il massimo trasferimento di potenza tra generatore e carico.

Si osservi che il generatore di entrata presenta  $R_{in} = Z_0$  ad indicare løadattamento dømpedenza tra generatore e linea.

Si disegna il seguente circuito in ambiente PSpice.

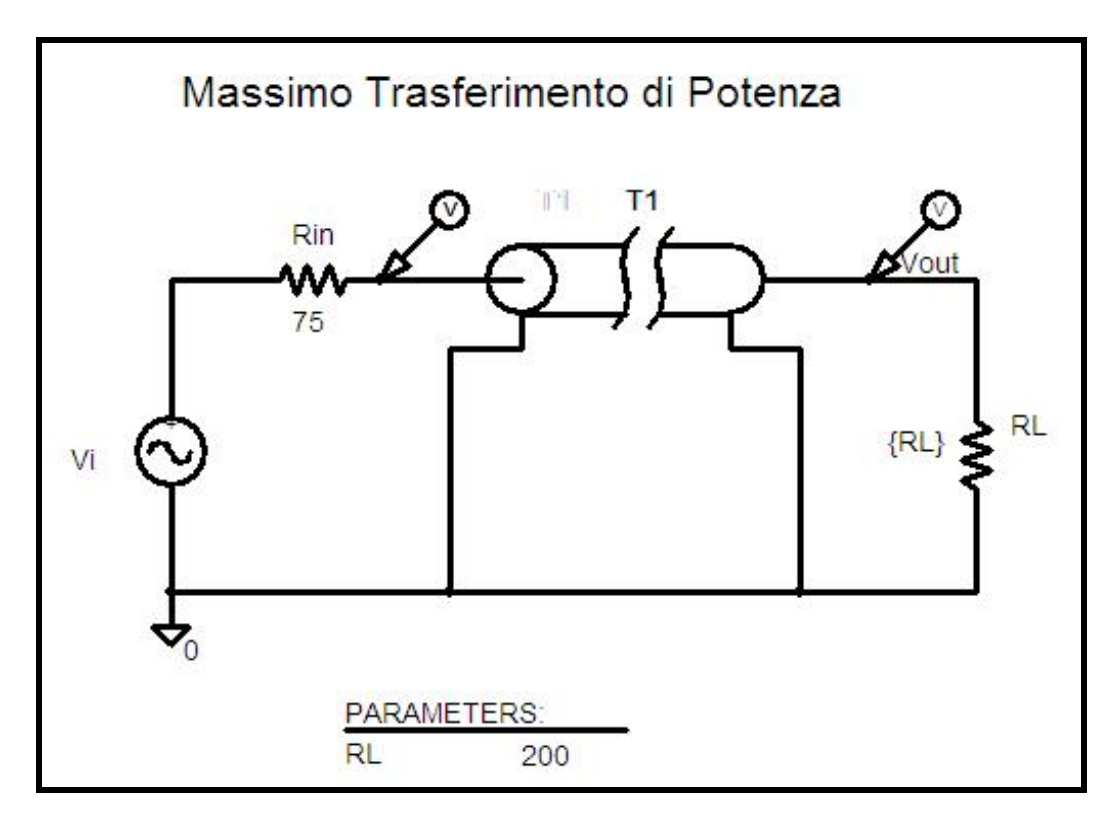

Si analizzano i dispositivi e componenti per la simulazione.

|                                         | Takaa                  |   | 8              |
|-----------------------------------------|------------------------|---|----------------|
| 00                                      | = 0                    |   | Save Attr      |
| DC=0<br>AC=0                            |                        | ^ | Change Display |
| VOFF=0<br>VAMPL=12<br>FREQ=100M<br>TD=0 | eg                     |   | Delete         |
| DF=0<br>Include N <u>o</u> n            | -changeable Attributes | × | <u>0</u> K     |

Il segnale døingresso è sinusoidale di ampiezza 12 V e frequenza 100 MHz.

Supponendo che la velocità di propagazione sia quella della luce  $c = 3^{"}10^8$  m/s si deduce che la lunghezza d $\phi$ onda dell $\phi$ onda elettromagnetica che si propaga nella linea vale:

$$\lambda = c/F = 3 \ m$$

La teoria generale delle linee è applicabile solo se la lunghezza fisica della linea è confrontabile con la lunghezza døonda o molto maggiore di essa. Si impostano i parametri della linea per la simulazione.

| T1 PartName: T                    |                         |
|-----------------------------------|-------------------------|
| NL ¥alue                          | <u>S</u> ave Attr       |
| Z0=75<br>TD=30n                   | C <u>h</u> ange Display |
| F=<br>NL=                         | Delete                  |
|                                   |                         |
| Include Non-changeable Attributes | <u></u> K               |
| Include System-defined Attributes | Cancel                  |

Essa specifica una linea di trasmissione di **nome T1** (tutti i nomi delle linee devono cominciare con la lettera T):

- Z0 impedenza caratteristica
- TD tempo di ritardo
- NL la linea è lunga NL volte la lunghezza d $\phi$ onda  $\lambda$
- F frequenza di lavoro

I tre parametri introdotti precedentemente sono legati tra loro dalle seguenti relazioni:

TD = NL/F $NL = L/\lambda$  $\lambda = v/F$ 

dove L è la lunghezza fisica della linea,  $\lambda$  è la lunghezza d $\alpha$ onda del segnale alla frequenza F e, infine, v è la velocità di fase sulla linea. Supponendo v = c si deduce:

L = c''TD = 9 mNL = 3

Si imposta la resistenza di carico RL parametrica.

Per ottenere una resistenza RL variabile la si deve rendere **parametrica** scrivendo al posto del valore numerico il nome della resistenza tra parentesi graffe e inserire il componete **PARAMETERS** ed assegnare il nome e un valore iniziale. Il nome è RL e come valore si sceglie  $200 \Omega$ :

| <u>N</u> ame                               | ⊻alue                    |                         |
|--------------------------------------------|--------------------------|-------------------------|
| NAME1                                      | = RL                     | <u>S</u> ave Attr       |
| NAME1=R<br>NAME2=                          |                          | C <u>h</u> ange Display |
| NAME3=<br>VALUE1=200<br>VALUE2=<br>VALUE3= |                          | <u>D</u> elete          |
| Include Ng                                 | on-changeable Attributes | <u></u> K               |
| 🗖 Include Sy                               | stem-defined Attributes  | Cancel                  |

Successivamente si deve attivare løopzione **Parametric** nel menù SETUP e assegnare: il nome, il valore iniziale, il valore finale e il passo.

| Setup                     |                                                                                                    |                                                                                                    |                                                                                                    |
|---------------------------|----------------------------------------------------------------------------------------------------|----------------------------------------------------------------------------------------------------|----------------------------------------------------------------------------------------------------|
|                           | Enabled                                                                                                    |                                                                                                    |                                                                                                    |
| <u>A</u> C Sweep          |                                                                                                    | <u>O</u> ptions                                                                                                    | <u>C</u> lose                                                                                                    |
| Load Bias Point           |                                                                                                    | <u>P</u> arametric                                                                                                    |                                                                                                    |
| <u>S</u> ave Bias Point   |                                                                                                    | Se <u>n</u> sitivity                                                                                                    |                                                                                                    |
| <u>D</u> C Sweep          |                                                                                                    | T <u>e</u> mperature                                                                                                    |                                                                                                    |
| Monte Carlo/Worst Case    |                                                                                                    | Transfer <u>F</u> unction                                                                                                    |                                                                                                    |
| <u>B</u> ias Point Detail |                                                                                                    | <u>T</u> ransient                                                                                                    |                                                                                                    |
| Digital Setup             |                                                                                                    |                                                                                                    |                                                                                                    |
|                           | Setup<br><u>A</u> C Sweep<br><u>L</u> oad Bias Point<br><u>S</u> ave Bias Point<br><u>D</u> C Sweep<br><u>M</u> onte Carlo/Worst Case<br><u>B</u> ias Point Detail<br>Digital Setup | Setup       Enabled         AC Sweep       Image: Comparison of the set of the set of t | Setup         ▲C Sweep       ①         ▲C Sweep       ①         ▲oad Bias Point       ✔         Save Bias Point       ✔         ①C Sweep       ▲         ①C Sweep       ▲         ①DC Sweep       ▲         ①DC Sweep       ●         ①DC Sweep       ●         ①DC Sweep       ●         ①DC Sweep       ● |

|                                     | 12 C                                                                                                    |
|-------------------------------------|----------------------------------------------------------------------------------------------------|
| <u>N</u> ame:                       | RL                                                                                                    |
| Model Type:<br>Model Name           | [                                                                                                    |
| Param: Name:                        |                                                                                                    |
| Sta <u>r</u> t Value:<br>End Value: | 1                                                                                                    |
| -<br>Increment:                     | 20                                                                                                    |
|                                     | <u>N</u> ame:<br>Model Type:<br>Model N <u>a</u> me:<br>Baram: Name:<br>Start Value:<br>End Value:<br>Increment: |

La resistenza RL assume i valori compresi tra 1 e 500 con passo 20  $\Omega$ . Si definiscono i parametri per la **simulazione nel tempo**.

| Transient                             |        |
|---------------------------------------|--------|
| Transient Analysis                    |        |
| Print Step:                           | 0.1ns  |
| Einal Time:                           | 100ns  |
| <u>N</u> o-Print Delay:               |        |
| <u>S</u> tep Ceiling:                 |        |
| 🔲 🔟 etailed Bias Pt.                  |        |
| ☐ S <u>k</u> ip initial transient sol | lution |
| - Fourier Analysis                    |        |
| 🔲 <u>E</u> nable Fourier              |        |
| Center Frequency:                     |        |
| Number of <u>h</u> armonics:          |        |
| Output Vars.:                         |        |
| OK                                    | Cancel |

Si salva il lavoro in una cartella. Attivata la simulazione appare un grafico con numerose tracce.

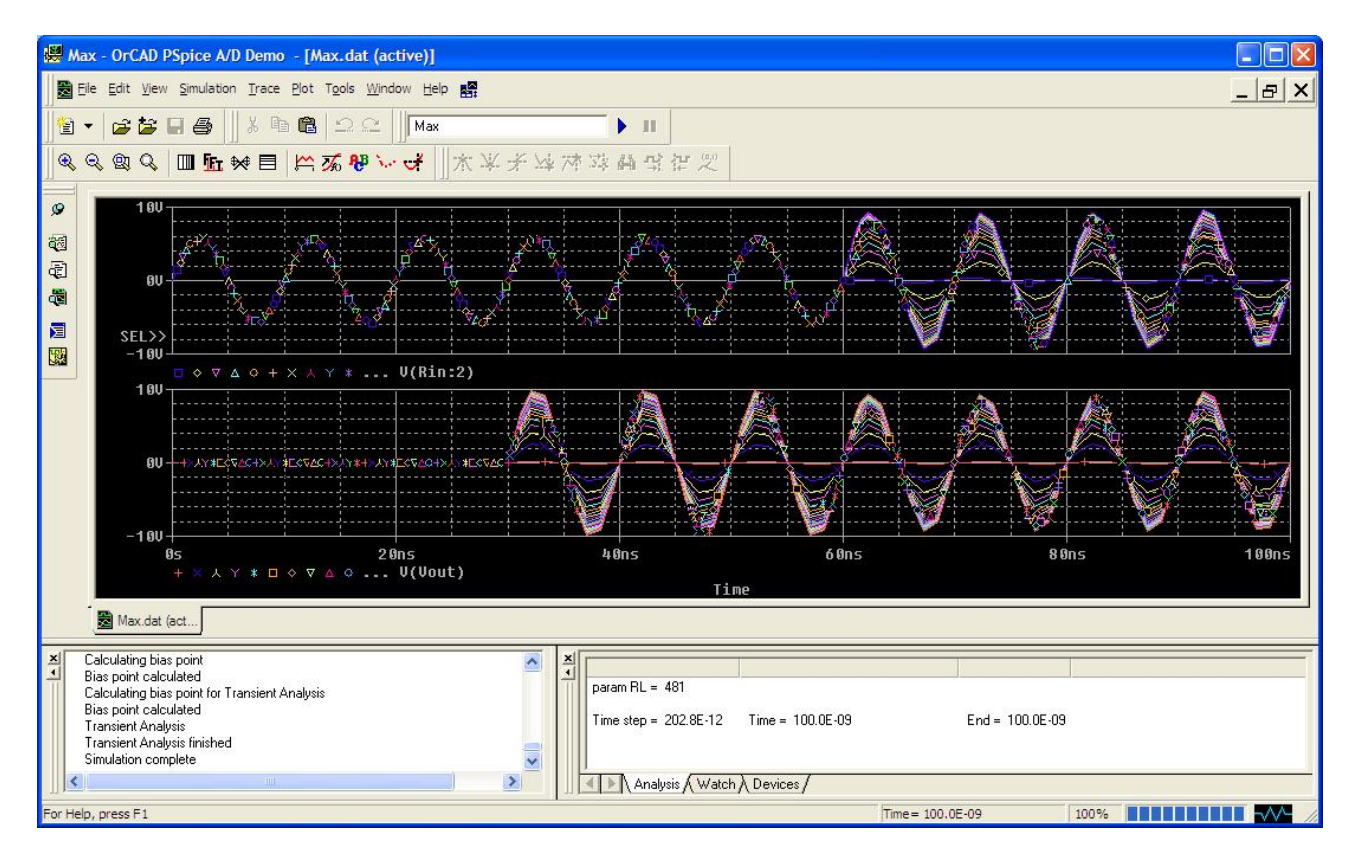

Si noti il ritardo di 30 ns relativo al segnale di uscita.

Una volta cancellati i due grafici si seleziona la finestra PLOT e clic su AXIS SETTINGS. Attivare løpzione PERFORMANCE ANALYSIS.

| xis Settings              |                                |
|---------------------------|--------------------------------|
| ×Axis YAxis X Grid Y Grid |                                |
|                           |                                |
| - Data Range              | – Use Data                     |
| Auto Range                | 🕫 Euli                         |
| C <u>U</u> ser Defined    | C Bestricted (analog)          |
| 0s to 100ns               | 0s to 100ns                    |
| Scale                     | Processing Options             |
| C Lipear                  | Fourier                        |
| C Log                     | Performance Analysis           |
| Axis                      | ⊻ariable                       |
| OK Cancel <u>S</u> ave    | As Default Reset Defaults Help |

Si ottiene:

| 👹 Max - OrCAD PSpice A/D Demo - [Max.dat (active)]                     |                       |                  |                 |       |
|------------------------------------------------------------------------|-----------------------|------------------|-----------------|-------|
| Bile Edit View Simulation Irace Plot Tools Window Help 🎇               |                       |                  |                 | _ 8 × |
| 🖹 🔹 😂 🖬 🎒 🕺 🐂 🛍 🗠 🕰 🛛 Max                                              | <b>)</b> II           |                  |                 |       |
| ( Q, Q, Q, Q, Q, Q, Q, Q, Q, Q, Q, Q, Q,                               | 义子这种政制设行定             |                  |                 |       |
|                                                                        |                       |                  |                 |       |
| 24                                                                     |                       |                  |                 |       |
|                                                                        |                       |                  |                 |       |
|                                                                        |                       |                  |                 |       |
|                                                                        |                       |                  |                 |       |
|                                                                        |                       |                  |                 |       |
|                                                                        |                       |                  |                 |       |
|                                                                        |                       |                  |                 |       |
|                                                                        |                       |                  |                 |       |
|                                                                        |                       |                  |                 |       |
|                                                                        |                       |                  |                 |       |
| 0 100                                                                  | 200                   | 300              | 400             | 500   |
|                                                                        | RL                    |                  |                 |       |
| 📓 Max.dat (act                                                         |                       |                  |                 |       |
| Zalculating bias point                                                 | X                     |                  |                 |       |
| Bias point calculated<br>Calculating bias point for Transient Analysis | param RL = 481        |                  |                 |       |
| Bias point calculated<br>Transient Analysis                            | Time step = 202.8E-12 | Time = 100.0E-09 | End = 100.0E-09 |       |
| Transient Analysis finished<br>Simulation complete                     |                       |                  |                 |       |
|                                                                        | Analysis (Watch)      | Devices /        |                 |       |
| For Help, press F1                                                     |                       | Time =           | 100.0E-09 100%  | -//-  |

Dalla menu TRACE selezionare løopzione ADD TRACE.

| Add Traces                  |                     |                                             |      |
|-----------------------------|---------------------|---------------------------------------------|------|
| Simulation Output Variables |                     | Functions or Macros                         | 1    |
| x                           |                     | Goal Functions                              | -    |
| l(Bin)                      | 🔽 🔽 Analog          | Bandwidth(1,db_level)                       | _    |
|                             | 🕅 Digital           | CenterFreq(1,db_level)                      |      |
| IB(T1)<br>Time              | I ⊻oltages          | GainMargin(1,2)                             |      |
| V(Rin:1)<br>V(Rin:2)        | 🔽 Currents          | GenRise(1)<br>HPBW(1 db level)              |      |
| V(RL:2)<br>V(Nort)          |                     | LPBW(1,db_level)                            |      |
| (() Ga()                    | Alias <u>N</u> ames | MAXr(1,begin_x,end_x)                       |      |
|                             | 📕 Subcircuit Nodes  | MINr(1,begin_x,end_x)                       |      |
|                             |                     | Peak(1,n_occur)                             |      |
|                             |                     | PhaseMargin(1,2)                            |      |
|                             |                     | Risetime(1)                                 |      |
|                             |                     | SWINGr(1,begin_x,end_x)<br>TPmW/2(1 Period) |      |
|                             | 10 variables listed | XatNthY(1,Y_value,n_occur)                  |      |
| 1                           |                     | XatNthYp(1,Y_value,n_occur)                 | ~    |
| Full List                   |                     |                                             |      |
| Irace Expression:           |                     | <u> </u>                                    | Help |

### Scrivere in Trace Expression:

ÉMAX( I(RL)) per ottenere il grafico della corrente di uscita ÉMAX( V(Vout)) per il grafico della tensione di uscita ÉMAX( I(RL)\*V(Vout))/2 per quello della potenza di uscita

Modificare la visualizzazione della scala sugli assi. Asse X comune a tutte le simulazioni.

| Automatic Major Spacing 25 Linear                                                                    | Minor<br>Intervals between Major<br>© 2 © 10<br>© 4                                           |
|----------------------------------------------------------------------------------------------------|-----------------------------------------------------------------------------------------------|
| Grids<br>Grids<br>C Lines<br>At Intersections:<br>Dots<br>V with other major<br>C + With other minor | Grids<br>Grids<br>C Lines<br>At Intersections:<br>C Dots<br>C +<br>With other minor<br>C None |
| <ul> <li>☐ Ticks inside plot edge</li> <li>✓ Numbers outside plot edge</li> </ul>                    | Ticks inside plot edge                                                                        |

Asse Y per le correnti

| Automatic Major Spacing 20m Linear 1 Linear                                                            | 1 _ Y Axis Numb                                                                                            |
|----------------------------------------------------------------------------------------------------|----------------------------------------------------------------------------------------------------|
| Grids<br>C Lines<br>At Intersections:<br>Dots IV with other major<br>C + IV with other minor<br>C None | Grids<br>C Lines<br>At Intersections:<br>C Dots<br>V with other major<br>C +<br>With other minor<br>C None |
| <ul><li>Ticks inside plot edge</li><li>Numbers outside plot edge</li></ul>                             | Ticks inside plot edge                                                                                     |

Si ottiene:

| 👹 Max - OrCAD PSpice A/D Demo - [Max.dat (active)]                                                                                                    |                                 |  |  |  |
|----------------------------------------------------------------------------------------------------|---------------------------------|--|--|--|
| 🔀 Ele Edit View Simulation Irace Plot T <u>o</u> ols <u>Wi</u> ndow <u>H</u> elp 🅵                                                                                                    | _ B ×                           |  |  |  |
| 월 ▾ 😹 🏭 🕹 🗟 🗠 오 🛛 Max 💿 🕨                                                                                                    |                                 |  |  |  |
| QQQQ Ⅲ蚯★目 ₩ <b>%₩~</b> ↓ 杰米米球营造品公律型                                                                                                    |                                 |  |  |  |
| 289n         289n           189n         1           169n         1           129n         1           129n         1           109n         1           100n         1           100n         1           100n         1           100n         1           100n |                                 |  |  |  |
| 20m<br>0 25 50 75 100 125 150 175 200 225 250 275 300<br>∀Max(I(RL))                                                                                                    | 325 350 375 400 425 450 475 500 |  |  |  |
| RL                                                                                                    |                                 |  |  |  |
| Max dat (act                                                                                                    |                                 |  |  |  |

Asse Y per le tensioni.

| Major<br>Spacing                                                                                       | 1 ▼ Y Axis Numb                                                                                        |
|----------------------------------------------------------------------------------------------------|----------------------------------------------------------------------------------------------------|
| 1     Linear       1     Log (# of decades)                                                            | © 2 C 10<br>C 4<br>C 5                                                                                 |
| Grids<br>Grids<br>At Intersections:<br>C Dots<br>C +<br>With other major<br>With other minor<br>C None | Grids<br>C Lines<br>At Intersections:<br>C Dots IV with other majo<br>C + IV with other mino<br>C None |
| <ul> <li>Ticks inside plot edge</li> <li>Numbers outside plot edge</li> </ul>                          | Ticks inside plot edge                                                                                 |

### Si ottiene.

| 👹 Max - OrCAD PSpice A/D Demo - [Max.dat (active)]                                 |                                 |
|------------------------------------------------------------------------------------|---------------------------------|
| 🔀 Ele Edit View Simulation Irace Plot Tools Window Help 🎆                          | ×                               |
| 월 ▼ 🔓 📴 🛃 🐰 🕸 🖻 그 오 🛛 Max 🕒 🕨                                                      |                                 |
| ●●●●● ■ ■ ●● ■ ■ ● ● ● ● ● ● ● ● ● ● ●                                             |                                 |
|                                                                                    |                                 |
|                                                                                    |                                 |
|                                                                                    |                                 |
|                                                                                    |                                 |
|                                                                                    |                                 |
|                                                                                    |                                 |
|                                                                                    |                                 |
|                                                                                    |                                 |
|                                                                                    |                                 |
|                                                                                    |                                 |
|                                                                                    |                                 |
| 0 <u>1 i i i i i i i i i i i i i i i i i i </u>                                    | 325 350 375 400 425 450 475 500 |
| ∆ Max(V(Vout))<br>RL                                                               |                                 |
| - 🔀 Max.dat (act                                                                   |                                 |
| X Calculating bias point                                                           |                                 |
| Bias point calculated     Calculating bias point for Transient Analysis            |                                 |
| Bias point calculated<br>Transient Analysis Time step = 202.8E-12 Time = 100.0E-09 | End = 100.0E-09                 |
| Transient Analysis finished Simulation complete                                    |                                 |
| Analysis (Watch \ Devices /                                                        |                                 |
| For Help, press F1                                                                 | Time= 100.0E-09 100%            |

# Asse Y per la potenza.

| Major                     | Minor                   |
|---------------------------|-------------------------|
| Spacing                   | Intervals between Major |
| 50m Linear                | © 2 C 10                |
|                           | <u>C</u> 4              |
| Log (# of decades)        | C 5                     |
| Grids                     | - Grids                 |
| Lines                     | • Lines                 |
| At Intersections:         | At Intersections:       |
| with other major          | Dots I with other majo  |
| + I with other minor      | + I with other mino     |
| C None                    | C None                  |
| Ticks inside plot edge    | Ticks inside plot edge  |
|                           | Theks inside plot edge  |
| Numbers outside plot edge |                         |

#### Si ottiene.

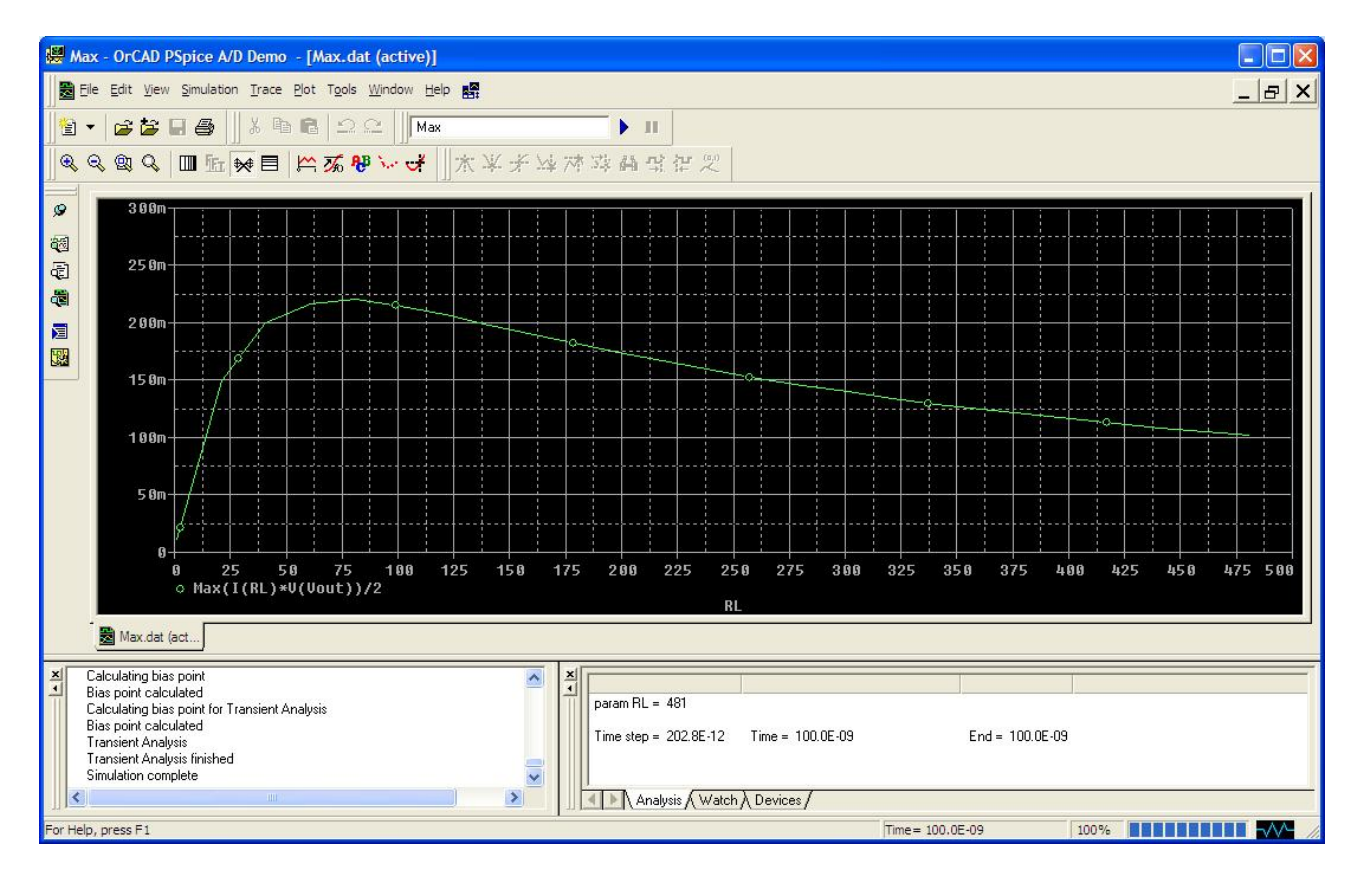

Si osservi, come previsto dalla teoria, che per  $RL = Z_0 = 75 \ \Omega$  si ha la massima potenza sul carico.